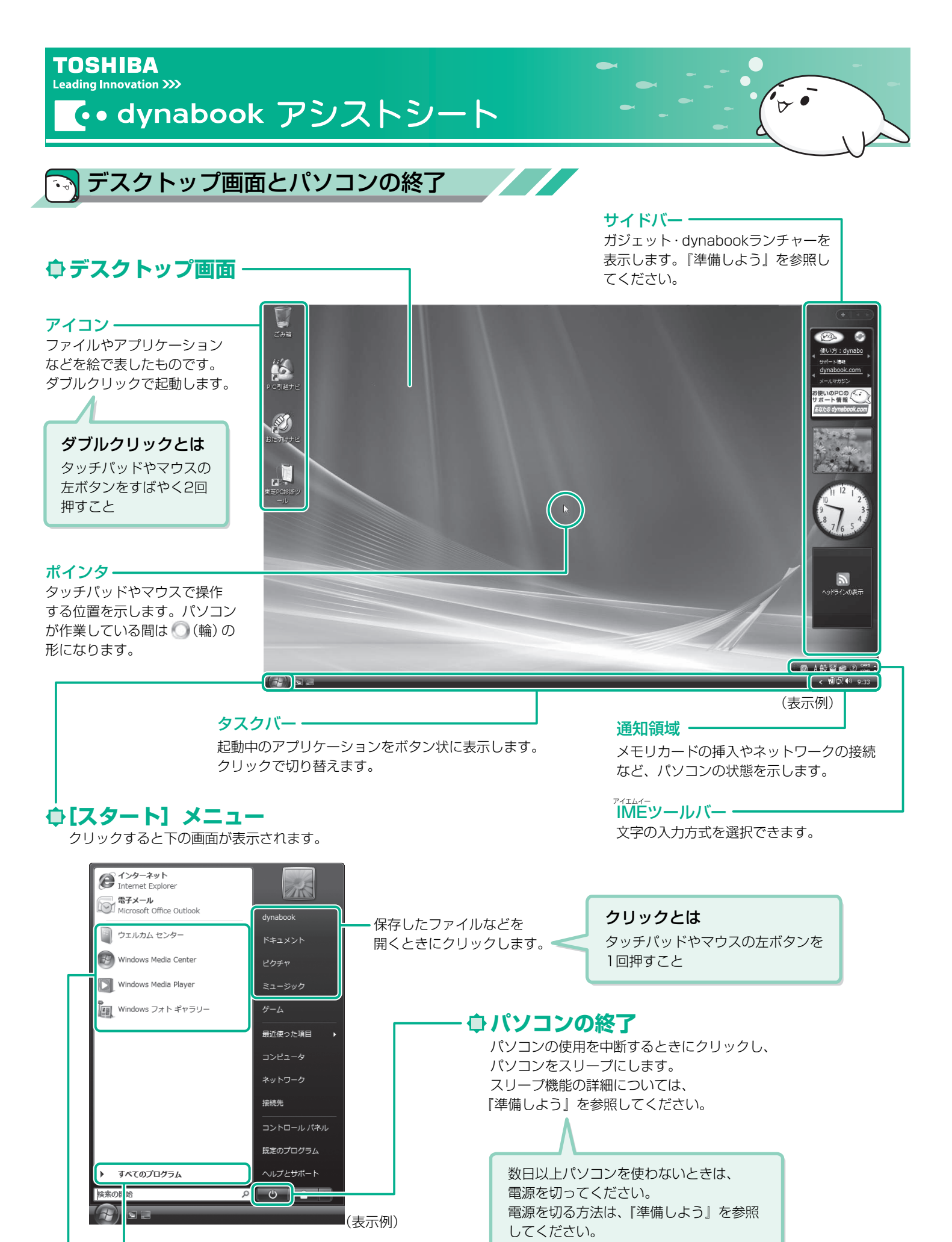

アプリケーションを起動するときにクリックします。

最近使ったアプリケーションが表示されます。

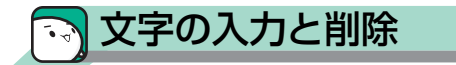

### ◆ 入力する文字を切り替える

(半/全)キーを押す

押すごとにIMEツールバーが直接入力と 日本語入力に切り替わります。

直接入力

キーボード刻印のアルファベットを入力 CAPS \_ 8.2

■記号の入力

日本語入力 キーボードからの入力を日本語に変換

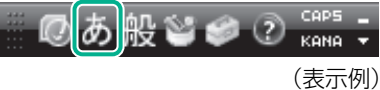

## ● 文字を入力する

- 1. 読み (例: (H) (A) (A)) を入力する
- 2. SPACE (スペース) キーを押す 漢字に変換されます。

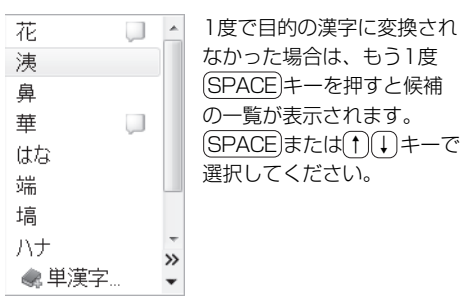

3. [ENTER] (エンター) キーを押す

### ● 文字を削除する

【カーソルの左側の文字を削除するとき】 BACKSPACE (バックスペース) キーを押す

【カーソルの右側の文字を削除するとき】 [DEL] (デリート) キーを押す

# ローマ字入力一覧表

| あ  |     | い    | う     | え      | お  |     |
|----|-----|------|-------|--------|----|-----|
| а  |     | i    | u     | е      | 0  |     |
| か  |     | き    | <     | け      | Z  |     |
| ka | I   | ki   | ku    | ke     | ko |     |
| さ  |     | し    | す     | せ      | そ  |     |
| Sa | 1   | si   | su    | se     | SO |     |
| た  |     | ち    | つ     | て      | لح |     |
| ta |     | ti   | tu    | te     | to |     |
| な  |     | (C   | ぬ     | ね      | の  |     |
| na | 1   | ni   | nu    | ne     | no |     |
| は  |     | 강    | ISI   | $\sim$ | ほ  |     |
| ha | 1   | hi   | hu    | he     | ho |     |
| ま  |     | み    | む     | め      | も  |     |
| ma | E   | mi   | mu    | me     | mo |     |
| や  |     |      | Ø     |        | よ  |     |
| уа | 1   |      | yu    |        | уо |     |
| 5  |     | b    | 3     | れ      | 3  |     |
| ra |     | ri   | ru    | re     | ro |     |
| わ  |     | ゐ    | ヴ     | র      | を  | h   |
| Wa | a l | wi*1 | VU *1 | We*1   | WO | nn⁄ |
|    |     |      |       |        |    |     |

| ものもあります | 0  |    |      |
|---------|----|----|------|
| 記号      | 読み | 記号 | 読み   |
| ~       | から | Ŧ  | ゆうびん |
|         |    |    |      |

記号のなかには読みを入力して(SPACE)キーを押すと変換できる

| $\bigcirc \bigcirc \bigcirc \bigcirc$        | まる   | 々 // |
|----------------------------------------------|------|------|
|                                              | しかく  | ケ    |
| ☆★                                           | ほし   | ×    |
| *                                            | こめ   | ÷    |
| $\uparrow \downarrow \leftarrow \rightarrow$ | やじるし | 123  |
| 【】《》『』                                       | かっこ  | ΙΠΠ  |

KANA

| 々 // | おなじ    |  |
|------|--------|--|
| ケ    | け      |  |
| ×    | ばつ/かける |  |
| ÷    | わる     |  |
| 123  |        |  |
| ΙШ   |        |  |

### 詳しい操作は…

文字の入力やインターネット、メールの使いかた などの基本操作は、「パソコンで見るマニュアル」 で紹介しています。

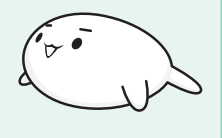

)をダブルクリック

デスクトップ上の [おたすけナビ] ( 🌋 → [パソコンで学ぶ] ボタンをクリック

| が  | ぎ  | ぐ   | げ  | ご  |
|----|----|-----|----|----|
| ga | gi | gu  | ge | go |
| ざ  | じ  | ず   | ぜ  | ぞ  |
| za | ji | ZU  | ze | ZO |
| だ  | ぢ  | ブ   | で  | ど  |
| da | di | du  | de | do |
| ば  | び  | Ĩ   | べ  | ぼ  |
| ba | bi | bu  | be | bo |
| ぱ  | ぴ  | IS1 | ペ  | ぽ  |
| ра | pi | pu  | ре | ро |

#### ■小さい文字

| あ   | し  | う        | え  | お   |
|-----|----|----------|----|-----|
| la  | li | lu       | le | lo  |
|     |    | <u>с</u> |    |     |
|     |    | ltu*³    |    |     |
| や   |    | Ø        |    | よ   |
| lya |    | lyu      |    | lyo |

※1 キーボードで入力した後、変換してください。 ※2 nに続けて子音(k、s、t、nなど)が入力されると「ん」 になります。

※3 通常は後ろの子音を2つ続けて入力します。 例「いった」→itta

′n\*²

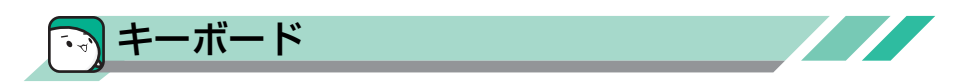

## ◆ キーボード図

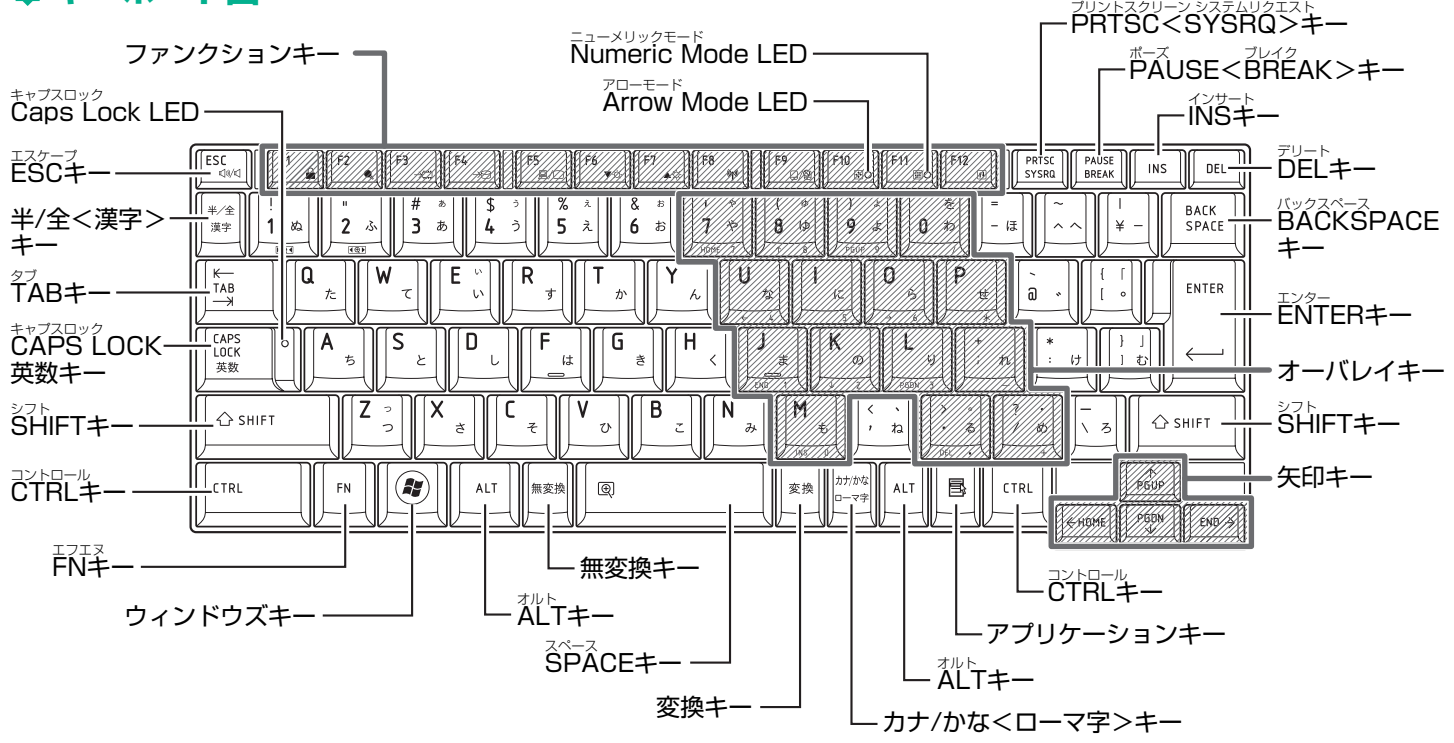

\* 機種により、印字が異なる場合があります。キーについては、《パソコンで見るマニュアル - パソコンの設定》/《パソコンで見るマニュアル - 便利な使い かた》を参照してください。

### ↓ FN キーを使った特殊機能キー

| +-       | 内容                | +            | 内容                       |
|----------|-------------------|--------------|--------------------------|
| FN+ESC   | スピーカのミュート(消音)     | FN+F9        | タッチパッドオン/オフ機能            |
| FN+SPACE | 本体液晶ディスプレイの解像度切替え | FN + F10     | オーバレイ機能(アロー状態)           |
| FN+TAB   | ドライブの電源オン/オフ機能    | FN+F11       | オーバレイ機能(数字ロック状態)         |
| FN + F1  | インスタントセキュリティ機能    | FN+F12       | スクロールロック状態               |
| FN + F2  | 電源プランの設定          | FN+1         | 前のページに移動                 |
| FN+F3    | スリープ機能の実行         | FN+          | 次のページに移動                 |
| FN + F4  | 休止状態の実行           | FN++         | 行または文書の最初に移動             |
| FN+F5    | 表示装置の切替え          | FN+→         | 行または文書の最後に移動             |
| FN+F6    | 本体液晶ディスプレイの輝度を下げる | <b>FN</b> +1 | 画面やアイコンなどの縮小             |
| FN+F7    | 本体液晶ディスプレイの輝度を上げる | FN+2         | 画面やアイコンなどの拡大             |
| FN+F8    | 無線通信機能のオン/オフ機能    | *機種により、実行でき  | きる機能が異なる場合があります。詳しくは、    |
|          |                   |              | ュアル - パソコンの設定》を参照してください。 |

## ● キーシフトインジケータの切替え

各インジケータの役割と切替え方法は、次のとおりです。それぞれの状態がオンになっているとき、LEDが点灯します。

| キーシフトインジケータ      | 切替えキー              | 文字入力の状態                                          |
|------------------|--------------------|--------------------------------------------------|
| Caps Lock LED    | SHIFT+CAPS LOCK 英数 | 文字キーで英字の大文字が入力できる(大文字ロック状態)                      |
| Arrow Mode LED   | FN+F10             | オーバレイキーで、キーの前面左側に印刷されたカーソル制御ができる<br>(アロー状態)      |
| Numeric Mode LED | FN+F11             | オーバレイキーで、キーの前面右側に印刷された数字などの文字入力が<br>できる(数字ロック状態) |

解除するには、切替えキーをもう1度押してLEDを消灯します。すべてのキーを大文字ロック状態で使用する場合は、アロー状態と数字ロック状態は解除して ください。

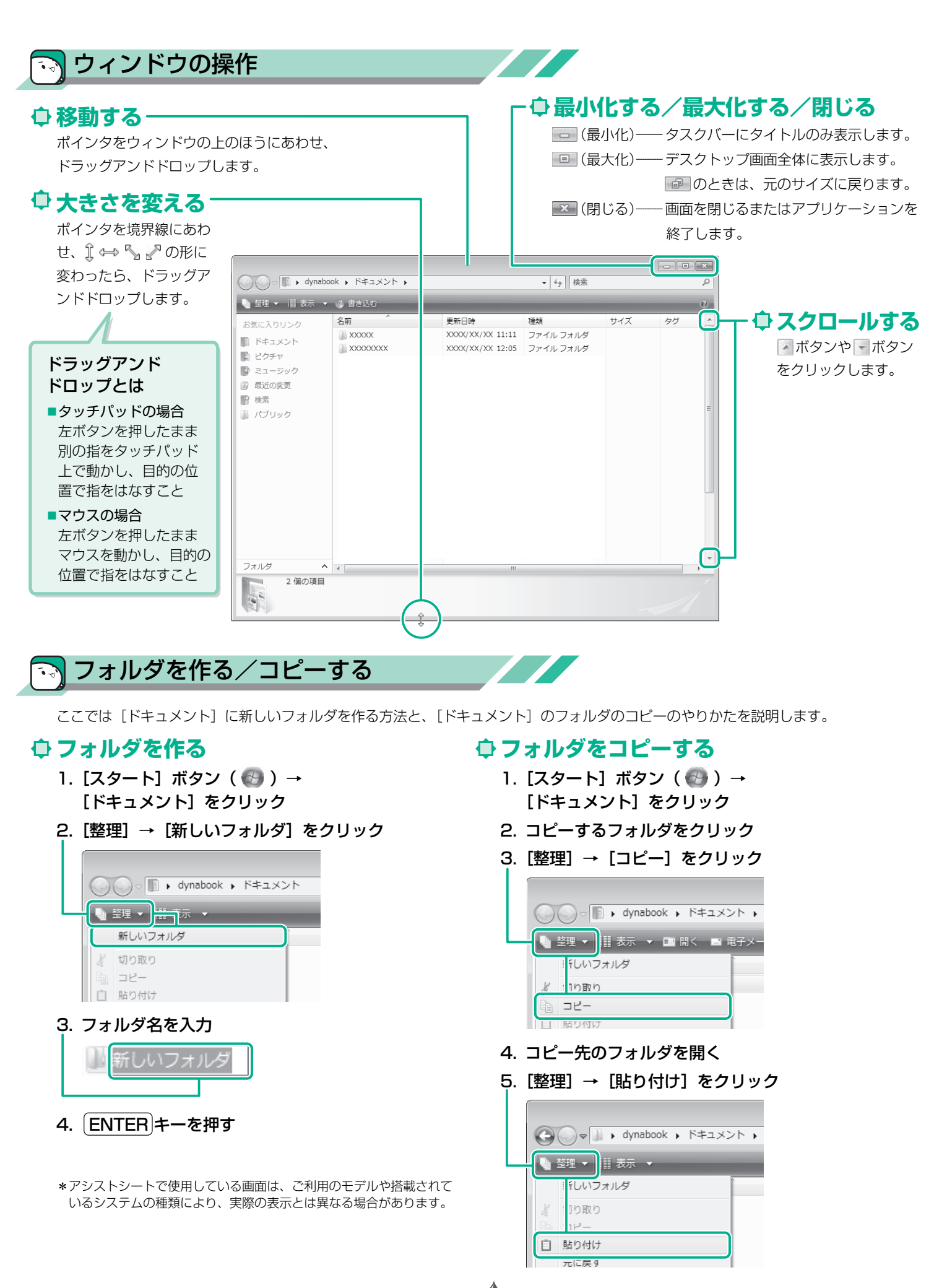